Version MP2.0

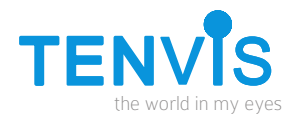

# Guía instalación rápida

### Cámaras MJPEG P2P

NOTA: Ciertas funciones , capturas de pantalla indicadas en este manual pueden variar dependiendo el modelo. Por ejemplo solo en cámaras motorizadas esta disponible la función de movimiento. **Tenvis.com.es** 

## **TENVIS Acuerdo usuario final**

Las cámaras IP Tenvis están diseñadas para realizar tareas de video vigilancia en hogares y empresas.

Este sistema de vigilancia no sustituye otros sistemas existentes. Para su correcto funcionamiento es necesario una revisión periódica.

Las utilidades requieren una conexión sin cables, es necesario una conexión WIFI en su red. Si se encuentra en una red 3G o WIFI remota, puede transcurrir un retraso de hasta 10-15 segundos en la emisión de vídeo o audio. Este retraso es debido al tiempo de transferencia entre ambas redes. Tenvis no garantiza que por un error pueda producirse un fallo en la comunicación.

Todas los nombres o marcas están registrados por sus respectivos fabricantes. Para mas información visite **tenvis.com.es** 

# Índice

| Guía de instalación rápida 1   Contenido de la caja 1   Guía de instalación rápida 2   Notas para una correcta instalación 2        |
|----------------------------------------------------------------------------------------------------|
| Guía de instalación para iPHone 3   Vídeo en directo 3   Configuración WiFi 7   Configuración de Alarma 8   Otras configuraciones 8 |
| Guía de instalación para iPad10Vídeo en directo10Configuración WiFi13Configuración de Alarma14Otras configuraciones14               |
| Guía de instalación para Android16Vídeo en directo16Configuración WiFi19Configuración de Alarma20Otras configuraciones21            |
| Guía de instalación con navegador web en Microsoft 22   Guía de instalación con navegador web en Mac 25                             |
| Resetear la cámara28Preguntas frecuentes FAQs29                                                                                     |
| Garantía                                                                                                    |

## Guía de instalación rápida

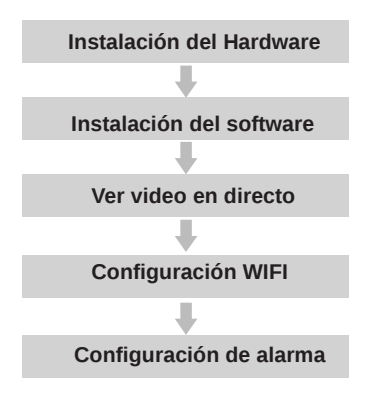

## Contenido de la caja

| 1.Cámara IP                  | x1 |
|------------------------------|----|
| 2.Adaptador alimentación     | x1 |
| 3.Cable de red               | x1 |
| 4.Soporte montaje            | x1 |
| 5.Guía de instalación rápida | x1 |
| 6.CD-ROM con software        | x1 |

## Guía instalación rápida

- 1. Compruebe que todos los accesorios necesarios están incluidos.
- 2. Conecte el cable de red de la cámara a su router, y posteriormente el cable de alimentación a esta.
- 3. Realice la configuración de red en su equipo informático si fuese necesario.
- 4. Sitúe la cámara físicamente en el lugar donde desee instalarla.
- 5. Por último, conecte la alimentación.

## Notas para correcta instalación

- 1. Cumpla todas las normas de seguridad para su instalación.
- 2. Compruebe que el lugar donde desea instalar la cámara no es excesivamente frío ni caluroso.
- 3. Asegúrese de instalar la cámara en un lugar estable para evitar daños.
- 4. Si necesita limpiar la cámara, asegúrese de desconectarla primero.
- 5. Para limpiar la cámara, frote con un paño húmero, no utilice productos químicos, alcoholes o aerosoles.
- 6. Consulte con el servicio técnico en los siguientes casos:
  - 1. El cable de alimentación o conector está roto.
  - 2. Se aprecia algún líquido en el interior de la cámara.
  - 3. La cámara parece fallar.
  - 4. La cámara no funciona correctamente.

## Guía de instalación para iPhone

### Vídeo en directo

1. Descargue NEW TENVIS para instalar la aplicación directamente

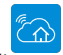

desde App Store, o escanee el código QR

|   | TE         | INV | S            |       |
|---|------------|-----|--------------|-------|
|   | Email addr | ess |              |       |
| â | Password   |     |              |       |
|   |            |     |              |       |
|   |            |     | Forget passe | word? |

2. Haga clic en "Sign up" si no tiene una cuenta anterior con "New Tenvis" Complete la información necesaria para el registro en su cuenta de usuario

| Email address |  |
|---------------|--|
|               |  |
| Password      |  |
|               |  |
|               |  |

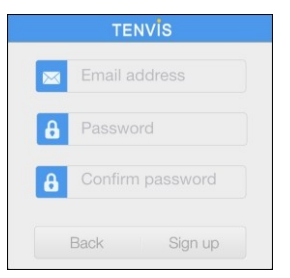

3. Tras introducir la información puede acceder a su cuenta

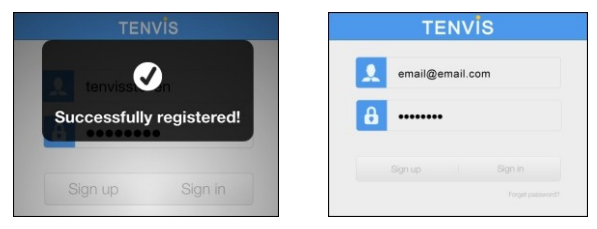

4. Clic en era para añadir una nueva cámara en su cuenta. Puede localizar cámaras escaneando el código UID que aparece en la parte inferior de la cámara. Si la misma cámara esta en la misma red local que el dispositivo móvil, le aparecerá la cámara en la lista

| $\equiv$ | My C | amera | $\leftarrow$          | Add Camera          | C |
|----------|------|-------|-----------------------|---------------------|---|
|          |      |       | Camera Fo             | ound! (5)           |   |
|          |      |       | t28827<br>192.168.0.1 | 89                  |   |
| (1       | 2    |       | XWGTT<br>192.168.0.1  | 9FF4PUH2JWWU4M1     |   |
|          |      |       | FN4XAX<br>192.168.0.1 | R64S7BH56PYFXJ      |   |
|          |      |       | C5CXA5                | 5HP5SZB9JPPUFM1     |   |
|          |      |       | FLCX9X<br>192.168.0.2 | GECMV3S46PUFY1      |   |
|          |      |       |                       |                     |   |
|          |      |       |                       |                     |   |
|          |      |       |                       |                     |   |
|          |      |       |                       |                     |   |
|          |      |       |                       |                     |   |
|          |      | •     |                       | Manually add camera |   |

5. También es posible añadir la cámara manualmente

Clic en ty seleccione su modelo de cámara junto al código UID que aparece en la parte inferior, junto a su nombre de usuario y contraseña. Recuerde que puede introducir el código UID escaneando el código QR Que encontrará en la parte inferior de la cámara.

| E                                                  | Add Camera                                        | Save          |
|----------------------------------------------------|---------------------------------------------------|---------------|
| Camera mo                                          | odels IPROE                                       | 30T3 >        |
| Name                                               | IPROBOT3                                          | 0             |
| UID                                                | Camera UID                                        |               |
| Password                                           | •••••                                             |               |
| Use the de                                         | fault password                                    | $\bigcirc$    |
| If you use the<br>modify your p<br>setting interfa | default password,ple<br>assword immediately<br>ce | ase<br>in the |

 Introduzca el nombre de usuario y contraseña. Por defecto es "admin" como usuario y "admin" como contraseña.

| E            | Add Camera               | Save        | ••••• 中国电信                  | Add Camera       | *1            |
|--------------|--------------------------|-------------|-----------------------------|------------------|---------------|
| Name         | Camera                   | 0           |                             |                  |               |
|              | ENAVAYD6497E             |             | Name                        | Camera           |               |
| OID          | FIN4AAAA0437E            | <u>1968</u> | UID                         | FN4XAXR64S7E     | 3             |
| Passwor      | d •••••                  |             | Password                    |                  |               |
| Use the o    | default password         | $\bigcirc$  | Lise the c                  | afault pst/sword |               |
| If you use t | the default password,ple | ease        | Use the c                   |                  |               |
| setting inte | rface                    | in the      | modify you<br>setting inter | Processing       | ase<br>in the |

Nota: Una misma cámara IP no puede añadirse a varias cuentas de usuario, si necesita compartir su cámara con otros usuarios utilice la función de compartir cámara "Share"

7. Seleccione la cámara que acaba de añadir para ver vídeo en directo

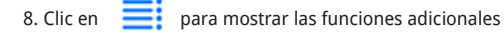

- Movimiento hasta en 8 direcciones diferentes
- Hablar: permite al usuario de la aPP comunicarse con la cámara
- · Captura de pantalla: permite una captura de imagen del momento actual
- · Galería: Visualiza las imágenes capturadas
- Audio: permite al usuario de la aPP escuchar lo que ocurre en la cámara

### **Configuración WIFI**

1.Clic en ara comenzar la configuración inalambrica de su cámara

| Back       | Advanced Setting  |     |   |
|------------|-------------------|-----|---|
| ALARM SE   | TTING             |     |   |
| Motion De  | etection Reminder | Low | > |
| Email aler | t                 | Off | > |
| Record     |                   |     | > |
| BASIC SE   | ITING             |     |   |
| Wi-Fi      |                   |     | > |
| Video Flip |                   | C   |   |
| General    |                   |     | > |

| Back    | WiFi Networks |
|---------|---------------|
| SCANNIN | 3             |
|         |               |
|         |               |
|         |               |
|         |               |
|         |               |
|         |               |
|         |               |
|         |               |

2. La cámara buscará redes WIFI cercanas a ella. Solo ha de seleccionar el nombre de la red (SSID) a la que desea conectarse. E introducir la contraseña de acceso.

| Back WiFi Networks |   | Please enter password for TENVIS-2.4G. |
|--------------------|---|----------------------------------------|
|                    |   | Cancel Enter Password Join             |
| CHOOSE A NETWORK   |   | Baseword                               |
| TENVIS-2.4G        | ~ | Password                               |
| SINOKEN            |   | Verify password                        |
| ChinaNet-K7ZJ      |   |                                        |
| amba-test          |   |                                        |
| Funny trip2        |   |                                        |

3. Tras hacer clic en "Join", puede desconectar el cable de red de su cámara. Tras ello espere máximo 30-60 segundos hasta que la cámara se conecte al router.

### Configuración alarma

1. Para activar la detección de movimiento, seleccione la sensibilidad que considera mas apropiada para la detección de movimiento.

| Back    | Advanced Se | tting |   |
|---------|-------------|-------|---|
| ALARM   | SETTING     |       |   |
| Motion  | Detection   | Off   | > |
| BASIC S | ETTING      |       |   |
|         |             |       |   |

| Off    |   |
|--------|---|
| Low    |   |
| Medium | ~ |
| High   |   |
| Max    |   |

\*Nota: recomendamos desactivar esta función en entornos con mucho movimiento para evitar recibir falsas alarmas

### **Otras configuraciones**

| BASIC SETTING |            |
|---------------|------------|
| Wi-Fi         | >          |
| Video Flip    | $\bigcirc$ |
| General       | >          |

#### Imagen espejo

Permite crear una imagen espejo en horizontal o vertical

| N4XAXR64S7BH56PYFXJ | >                                     |
|---------------------|---------------------------------------|
|                     |                                       |
| Name Camera         | >                                     |
| Password            | >                                     |
| ion Status          | >                                     |
|                     | Name Camera<br>Password<br>ion Status |

#### General

About Device: Muestra ID del dispositivo en cuando información y firmware instalado Change camera name: Permite al usuario modificar el alias o nombre de la cámara Change camera password: Permite modificar 'nombre usuario / contraseña de acceso Network Connection Status: Configura conexión de red

#### Public camera

Puede ver vídeo en directo y compartir las imágenes con otros usuarios. Siga para ello las instrucciones en el apartado de configuración "Setting"

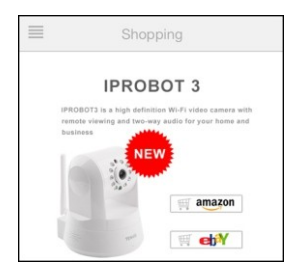

#### Shopping

Puede encontrar las ultimas promociones de nuestros productos

| ■ Setting            |                   |  |
|----------------------|-------------------|--|
| Account              | steven@tenvis.com |  |
| Modify account passw | ord >             |  |
| Send feedback        | >                 |  |
| App version          | 5.3.0             |  |
| About TENVIS         | >                 |  |
| Log ou               | ıt                |  |

### Setting - Configuración

Account: Puede modificar nombre de usuario Modify account password: Modifica contraseña de acceso a la aplicación "NEW TENVIS" Send feedback: Envíe comentarios sobre nuestras cámaras

**App version:** Muestra la versión de la aPP NEW TENVIS.

About TENVIS: Visite la web de TENVIS Log out: Desconecta de la aplicación "NEW TENVIS "

## Guía de instalación para iPAD

### Ver video en directo

1. Descargue NEW TENVIS

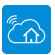

desde la App Store, o escanee el código QR de la parte inferior de la cámara para descargar la aplicación

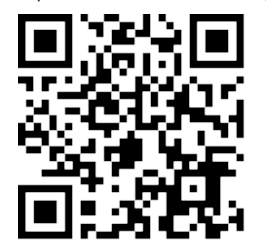

|   | TEN           | เงไร | 3          |        |
|---|---------------|------|------------|--------|
|   | Email address |      |            |        |
| B | Password      |      |            |        |
|   |               |      |            |        |
|   |               |      | Forget pee | sword? |

TENVIS

2. Haga clic en "Sign up" si no tiene una cuenta previa en la aplicación New TENVIS. Complete la información necesaria para registrarse en New TENVIS con su cuenta de usuario

| TENVİS           | Email address      |
|------------------|--------------------|
| Email address    | A Password         |
| B Password       | A Confirm password |
| Sign up Sign in  |                    |
| Forget password? | Back Sign up       |

3. Tras registrarse puede acceder mediante su cuenta de usuario

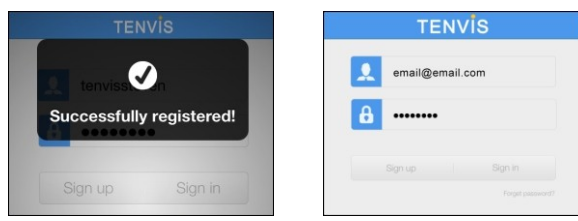

4. Clic en para añadir nuevas cámaras a su cuenta de usuario, puede configurar las cámaras añadiendo el código UID localizado en la parte inferior de la cámara. Es suficiente introducirlo si su iPad se encuentra en la misma red local que la cámara.

| Pol 7 8          | 10180 Pol # |                                                                                                    | 1450 |
|------------------|-------------|----------------------------------------------------------------------------------------------------|------|
| ۲                |             | Account of the account of the a |      |
|                  |             |                                                                                                    |      |
| <b>H</b> (0) (4) | 1           | <u>я</u> @ А                                                                                                    | - 1. |

5. También es posible añadir la cámara manualmente

Clic en y seleccione el modelo de su cámara. Introduzca el código UID (se encuentra en la parte inferior de la cámara) y contraseña También es posible escanear el código QR para obtener la UID de la cámara.

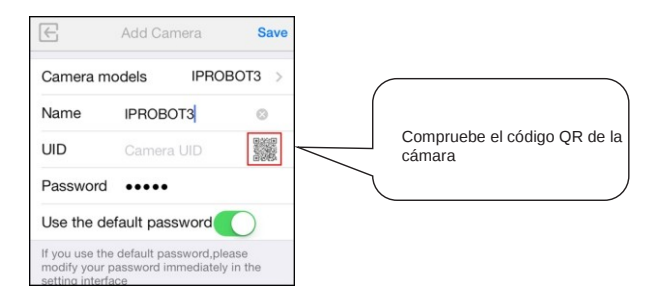

6. Introduzca la contraseña de acceso. Por defecto es "admin"

Nota: Una cámara IP no puede añadirse a diferentes cuentas de usuario. Si necesita compartir la cámara con otros usuarios, utilice la función de compartir "Share"

| E                             | Add Camera                  | Save       | ••••• 中国电信                               | হ 17:10          |                 |
|-------------------------------|-----------------------------|------------|------------------------------------------|------------------|-----------------|
|                               |                             |            | E                                        |                  |                 |
| Name                          | Camera                      | 0          | Name                                     | Camera           |                 |
| UID                           | FN4XAXR64S7E                | 3          |                                          | ENIAVAYD6497E    |                 |
| Password                      | •••••                       |            | December                                 | - FINALACHO4572  | ···· 3          |
| Use the de                    | efault password             | $\bigcirc$ | Password                                 |                  |                 |
| If you use the                | e default password,ple      | ease       | Use the c                                | lefault pureword |                 |
| modify your<br>setting interf | password immediately<br>ace | / in the   | If you use the modify your setting inter | Processing       | ease<br>/ in tl |

7. Seleccione la cámara acaba de añadir para ver vídeo en directo

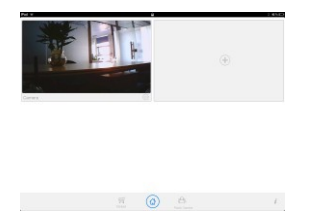

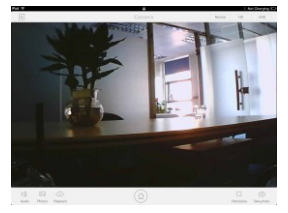

Instrucciones de los iconos en la página de vídeo en directo

| Movimiento | Deslice el dedo sobre la imagen para mover la cámara                                  |
|------------|---------------------------------------------------------------------------------------|
|            | Permite al usuario escuchar de la cámara y hablar desde la aplicación NEW TENVIS App. |
|            | Ver las capturas de imagen tomadas                                                    |
|            | Reproduce vídeos en la memoria micro SD                                               |
|            | Permite modo panorámico. A continuación puede mover<br>la cámara                      |
|            | Toma una captura de imagen                                                            |

### Configuración Wi-Fi

1. Haga clic en

para comenzar la configuración WIFI

| nal alert Off ><br>scord >><br>sels Setting<br>IvFit None ><br>dor Fip Orr<br>menal >>              | otion Detection       | < to            |  |
|----------------------------------------------------------------------------------------------------|-----------------------|-----------------|--|
| axis Setting<br>hFI Itoms ><br>des Fip O O O Fin<br>erreral ><br>Share this camera video to a finnd | mail alert            | Off >           |  |
| Assic Setting<br>14-Fi Nore ><br>Ideo Fip OFF<br>Beneral ><br>Share this camera video to a frend    | Record                | >               |  |
| W-FI Nores ><br>Video Filip OFF<br>General ><br>Share this camera video to a friend                 | Basic Setting         |                 |  |
| Video Flip OFF)<br>General ><br>Share this camera video to a finend                                 | Mi-Fi                 | None >          |  |
| General ><br>Share this camera video to a friend                                                    | /ideo Flip            | OFF             |  |
| Share this camera video to a friend                                                                 | General               | >               |  |
|                                                                                                    | Share this camera vic | leo to a friend |  |

 La cámara comenzará a buscar redes Wi-Fi próximas. Seleccione el nombre de su red Wi-Fi (SSID). E introduzca la contraseña de acceso a su red Wi-Fi

| WiFi Networks    | Please enter password for TENVIS-2.4G. |
|------------------|----------------------------------------|
| Choose a Network | Cancel Enter Password                  |
| TENVIS-2.4G      | Password ++++++++                      |
| diaosi           | Verify password                        |
| zan              |                                        |
| GR               |                                        |
| ChinaNet-K7ZJ    |                                        |
| amba-test        |                                        |
| funny trip2      |                                        |
| chusen           |                                        |
| BINOKEN          |                                        |
| Funny trip1      |                                        |
|                  |                                        |
|                  |                                        |

3. Tras hacer clic en **Join**, puede desconectar el cable de red de su router y utilizar la cámara de forma inalámbrica.

Nota: Puede tardar hasta 30-60 segundos en hacer la conexión con su router tras introducir la contraseña.

### Configuración de alarma

1. Para activar la detección de movimiento, seleccione la sensibilidad de detección de acuerdo a sus necesidades

| Full in Outling                  |            | Off    |  |
|----------------------------------|------------|--------|--|
| Motion Detection                 | Off >      | Low    |  |
| Basic Setting                    |            | Medium |  |
| Wi-Fi                            | <i>*</i> > | High   |  |
| Video Flip                       | OFF)       | Max    |  |
| General                          | >          |        |  |
| Share this camera video to a fri | end        |        |  |
|                                  |            |        |  |
|                                  |            |        |  |
|                                  |            |        |  |

\*Nota: recomendamos no utilizar esta función en entornos con mucho movimiento para evitar recibir falsas alarmas

### **Otras configuraciones**

| BASIC SETTING |            |
|---------------|------------|
| Wi-Fi         | >          |
| Video Flip    | $\bigcirc$ |
| General       | >          |

### Imagen espejo

Permite crear una imagen espejo en horizontal o vertical

#### Public camera

Puede ver vídeo en directo y compartir las imágenes con otros usuarios. Siga para ello las instrucciones en el apartado de configuración "Setting"

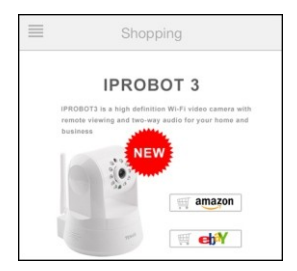

### Shopping

Puede encontrar las ultimas promociones de nuestros productos

| =              | Setting           |
|----------------|-------------------|
| Account        | steven@tenvis.com |
| Modify account | password >        |
| Send feedback  | >                 |
| App version    | 5.3.0             |
| About TENVIS   | >                 |
|                | Log out           |

### Setting - Configuración

Account: Puede modificar nombre de usuario Modify account password: Modifica contraseña de acceso a aplicación "NEW TENVIS" Send feedback: Envíe comentarios sobre nuestras cámaras

**App version:** Muestra la versión de la aPP NEW TENVIS.

About TENVIS: Visite la web de TENVIS Log out: Desconecta de la aplicación "NEW TENVIS "

## Guía de instalación para Android

### Ver vídeo en directo

1. Descargue NEW TENVIS

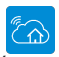

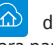

desde Play Store, o escanee el código QR de la parte inferior de la cámara para descargar la aplicación

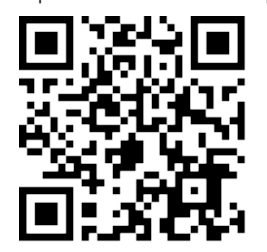

|   | TENVIS        |           |
|---|---------------|-----------|
|   | Email address |           |
| B | Password      |           |
|   |               |           |
|   | Forge         | pastword? |

2. Haga clic en "Sign up" si no tiene una cuenta previa en la aplicación New TENVIS. Complete la información necesaria para registrarse en New TENVIS con su cuente de usuario

| TENVİS           | Email address    |
|------------------|------------------|
| Email address    | A Password       |
| Password         | Confirm password |
| Sign up Sign in  |                  |
| Forget paseword? | Back Sign u      |

3. Tras registrarse puede acceder mediante su cuenta de usuario

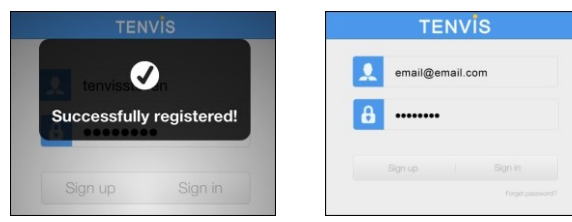

4. Clic en em para añadir una nueva cámara en su cuenta. Puede localizar cámaras escaneando el código UID que aparece en la parte inferior de la cámara. Si esta se encuentra en la misma red local que el dispositivo móvil, le aparecerá la cámara en la lista.

| My Camera | E Add Camera C                        |
|-----------|---------------------------------------|
|           | Camera Found! (5)                     |
|           | t28827<br>192.168.0.189               |
| (+)       | XWGTT9FF4PUH2JWWU4M1<br>192.168.0.143 |
|           | FN4XAXR64S7BH56PYFXJ<br>192.168.0.128 |
|           | C5CXA5HP5SZB9JPPUFM1<br>192.168.0.227 |
|           | FLCX9XGECMV3S46PUFY1<br>192.168.0.229 |
|           |                                       |
|           |                                       |
|           |                                       |
|           |                                       |
|           |                                       |
|           | (+)                                   |
|           | Manually add camera                   |

5. También es posible añadir la cámara manualmente

Clic en y seleccione su modelo de cámara junto al código UID que aparece en la parte inferior de la cámara, junto a su nombre de usuario y contraseña. Recuerde puede introducir el código UID escaneando el código QR de la parte inferior

| E                                            | Add Camera                                  | Save          |
|----------------------------------------------|---------------------------------------------|---------------|
| Camera m                                     | odels IPROE                                 | вотз >        |
| Name                                         | IPROBOT3                                    | 0             |
| UID                                          | Camera UID                                  |               |
| Password                                     | •••••                                       |               |
| Use the de                                   | fault password                              | $\bigcirc$    |
| If you use the modify your p setting interfa | default password,ple<br>assword immediately | ase<br>in the |

7. Seleccione la cámara acaba de añadir para ver vídeo en directo

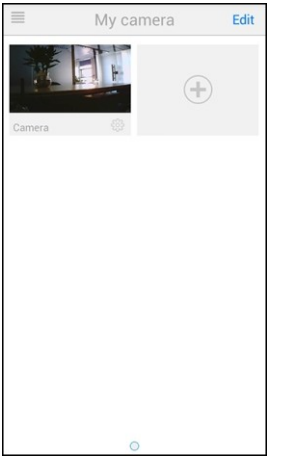

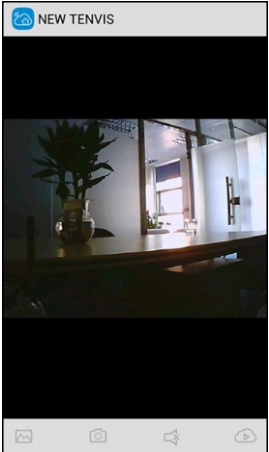

Instrucciones para los iconos de la ventana "vídeo en directo"

| Movimiento | Deslice el dedo sobre la imagen para mover la cámara                                         |
|------------|----------------------------------------------------------------------------------------------|
| $\sim$     | Ver capturas de pantalla tomadas                                                             |
| 0          | Toma una captura de pantalla                                                                 |
| ľ∑,        | Permite al usuario escuchar por la cámara y hablar a través<br>de la aplicación "NEW TENVIS" |
|            | Comprobar eventos de alarma. Solo cámaras HD                                                 |

### Configuración Wi-Fi

1. Clic

para comenzar la configuración inalámbrica de su cámara

| ALARM SET            | TING   |            |   | Email alert                                                      |         |
|----------------------|--------|------------|---|------------------------------------------------------------------|---------|
| Motion<br>detection: | Off    |            |   | Record mode Off                                                  | atworke |
| Notification:        | Silent |            |   |                                                                  | etworks |
| Email alert          |        |            | > | TENVIS-2.4G                                                      |         |
| Record mode          | Off    |            |   | Signal strength: 83 %<br>Security: WPA2 AES<br>Wireless password |         |
| BASIC SET            | TING   |            |   | Show password.                                                   |         |
| Wi-Fi                | None   | Disconnect | > | ок                                                               | Cancel  |

2. La cámara comenzará a buscar redes Wi-Fi. Seleccione su red mediante el nombre (SSID), e introduzca la contraseña de acceso.

| Manage Wi-Fi                                | networks | BASIC SET       | TING                     |   |
|---------------------------------------------|----------|-----------------|--------------------------|---|
| TENVIS-2.4G                                 |          | Wi-Fi           | TENVIS-2.4G Connected    | > |
| Signal strength: 83 %<br>Security: WPA2 AES |          | Video Quality:  | Low                      |   |
| Wireless password                           |          | Video flip:     | Normal                   |   |
| Show password.                              |          | Modify security | code                     | > |
| ОК                                          | Cancel   | Sha             | ire the camera to friend |   |

3. Tras hacer clic en **OK**, puede desconectar el cable de red de su cámara.

Según la calidad de la señal, el proceso de conexión a su red WIFI puede tardar entre 30-60 segundos.

### Configuración de alarma

1. Para activar la detección de movimiento seleccione la sensibilidad que considere mas apropiada.

| Motion<br>detection: | Off    |  |
|----------------------|--------|--|
|                      | Off    |  |
| BASIC SET            | Low    |  |
| Wi-Fi                | Medium |  |
| Video quality:       | High   |  |

\*Nota: Recomendamos no utilizar esta función en entornos con mucho movimiento para no recibir avisos de falsas alarmas

### **Otras configuraciones**

| Wi-Fi          |        | > |
|----------------|--------|---|
| Video quality: | Max    |   |
| Video flip:    | Normal | 4 |

### Configuración básica Video quality: Ajusta la calidad de

vídeo

Video flip: Imagen espejo horizontal o vertical

Modify security code: Modifica contraseña acceso cámara

**Public camera:** Ver imágenes en directo de su cámara y compartir su cámara con otros usuarios.

Shopping: Encuentre promociones del fabricante Tenvis en este apartado Setting: Salir de la aplicación

## Guía instalación mediante navegador Windows

1. Instale la aplicación **Tenvis Search Tool** descargue desde **tenvis.com.es** 

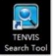

incluida en su CD o

2. Ejecute **Tenvis Search Tool** y haga clic en "Search" para buscar cámaras conectada en su red local "LAN"

| TENVIS Search Tool v2.2 | <u> </u>      |           |            | alle sime    |
|-------------------------|---------------|-----------|------------|--------------|
|                         |               |           | W          | ww.tenvis.co |
| S/N                     | Alias         | IP Addres | s          |              |
| 28823                   | IPCamera      | 192.168.0 | 0.188:7777 |              |
| C5CXA5HP5SZB9JPPUFM     | I1 IPCamera   | 192.168.0 | 0.227:4321 |              |
| C14DB1HY4JZL916PUFY     | 1 IPCamera    | 192.168.0 | 0.235:7777 |              |
| F3CD85HP1SLB81PPUF4     | IJ IPCamera   | 192.168.0 | 0.238:7777 |              |
| TWS-000256-WMYMR        | IPCamera      | 192.168.0 | 2.206:808  |              |
| E1CX8NHE8SVL94PPUZ      | 01 IP Camera  | 192.168.0 | 0.117:8899 |              |
| DHCX91PECCR32599UF      | D1 IP Camera  | 192.168.0 | 0.121:80   |              |
| Please select language  | English       | •         | Open       | Search       |
| Configure camera's net  | work settings |           |            |              |
| , compare contents nee  |               |           |            |              |

3. Seleccione de la lista de cámaras la cámara desea acceder y haga clic en **Open** 

|              |                                                                                        | -                                                                                                    |
|--------------|----------------------------------------------------------------------------------------|----------------------------------------------------------------------------------------------------|
|              |                                                                                        | www.terwis.com                                                                                                    |
| Alias        | IP Address                                                                             |                                                                                                    |
| IPCamera     | 192.168.0.188:7777                                                                     |                                                                                                    |
| 11 IPCamera  | 192.168.0.227:4321                                                                     |                                                                                                    |
| 1 IPCamera   | 192.168.0.235:7777                                                                     |                                                                                                    |
| J IPCamera   | 192.168.0.238:7777                                                                     |                                                                                                    |
| IPCamera     | 192.168.0.206:808                                                                      |                                                                                                    |
| 01 IP Camera | 192.168.0.117:8899                                                                     |                                                                                                    |
| D1 IP Camera | 192 168.0.121:80                                                                       |                                                                                                    |
| English      | Open                                                                                   | Search                                                                                                    |
|              | Alias<br>IPCamera<br>II IPCamera<br>II IPCamera<br>IPCamera<br>IPCamera<br>DI IPCamera | Allas IP Address<br>IPCamera 102106 19897777<br>11 IPCamera 192106.02274271<br>11 IPCamera 192106.02374777<br>14 IPCamera 192106.02387777<br>IPCamera 192106.02387777<br>IPCamera 192106.0172889<br>01 IPCamera 192106.0172889<br>01 IPCamera 1921 |

4. Su navegador configurado por defecto se abrirá y le aparecerá una ventana de acceso. Por defecto el nombre de usuario es **admin** y la contraseña de acceso **admin** igualmente

| The server 192<br>server reports | 168.0.121 is asking for your user name and password. The<br>that it is from indeu.html.  |
|----------------------------------|------------------------------------------------------------------------------------------|
| Warning: You<br>authentication   | vuser name and password will be sent using basic<br>n on a connection that isn't secure. |
|                                  |                                                                                          |
|                                  | User name                                                                                |
|                                  | Password                                                                                 |
|                                  | Remember my credentials                                                                  |

4. A la pregunta de instalar un plugin, haga clic en **Permitir** para poder instalar el plugin necesario para ver vídeo en el navegador

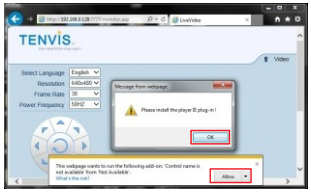

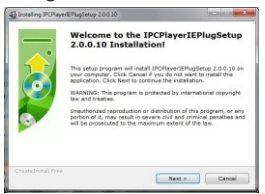

5. Tras la instalación del plug-in reinicie su navegador para ver vídeo en directo.

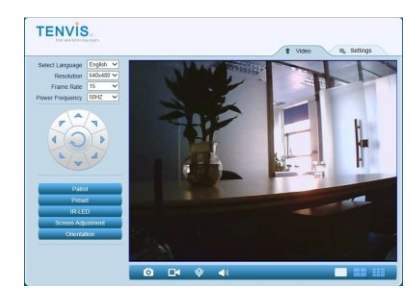

Iconos y botones de la página de vídeo en directo:

|            | Ver una sola cámara al mismo tiempo                                                      |
|------------|------------------------------------------------------------------------------------------|
|            | Ver hasta 4 cámaras al mismo tiempo en la pantalla                                       |
|            | Ver hasta 9 cámaras al mismo tiempo en la pantalla                                       |
| 4 Settings | Haga clic en este botón para ver la configuración avanzada                               |
|            | Mediante estos botones si su cámara lo permite puede mover<br>en 8 direcciones la cámara |

| Patrol            | Movimiento continuo horizontal o vertical                                                                |  |  |
|-------------------|----------------------------------------------------------------------------------------------------|--|--|
| Preset            | Memoriza posiciones o va a la posición indicada. Permite hasta 4 posiciones                              |  |  |
| IR-LED            | Apaga las luces infrarrojas manualmente                                                                  |  |  |
| Orientation       | Invierte la imagen horizontal o vertical                                                                 |  |  |
| Screen Adjustment | Ajusta brillo y contraste                                                                                |  |  |
|                   | Escuchar de la cámara                                                                                    |  |  |
| Ŷ                 | Hablar con la cámara                                                                                     |  |  |
| 0                 | Tomar captura de imagen de la cámara ip                                                                  |  |  |
|                   | Graba vídeo en su PC o unidad de RED. Puede modificar<br>dirección en la ruta de configuración avanzadas |  |  |

а

### \*Nota

Para una completa instalación descargue el manual completo desde www.tenvis.com.es Algunas funciones pueden variar según el modelo de cámara que vd. posea, como por ejemplo, las funciones de movimiento que solo Están incluidas en las cámaras motorizadas.

## Guía de instalación para navegador MAC

1. Abra su CD y ejecute aplicación **TENVIS Search Tool.dmg.** Después haga clic en **Tenvis Search Tool** de la carpeta **Aplicaciones** para instalar la aplicación.

| 000          | TENVIS Search Too | bl                 |
|--------------|-------------------|--------------------|
| Applications | Read Me.rtf       | TENVIS Search Tool |

2. Ejecute **Tenvis Search Tool** y haga clic en "Search" para buscar cámaras en su red local.

| 000                                    |                                                  |                                                                  | TENVIS Search Tool 5.1                           |                                 |                                     |
|----------------------------------------|--------------------------------------------------|------------------------------------------------------------------|--------------------------------------------------|---------------------------------|-------------------------------------|
| Information<br>Local IP:               | about the compu-<br>192.168.0.216                | ter:                                                             | http://www.tenvis.com                            | UID:                            | DHCX91PECCR32599UFD1                |
| Subnet Mask                            | 255.255.255.0                                    | DNS1:                                                            | 202.96.134.133                                   | Nome                            | PC-marks                            |
| Router:                                | 192.168.0.2                                      | DN\$2                                                            | 8.8.8.8                                          |                                 | ir Califora                         |
| UID<br>+28822                          |                                                  | #<br>102.168.0.188                                               | Name                                             | Configure IP:                   | Using DHCP 1                        |
| C14DB1HY4J                             | ZL916PUFY1                                       | 192.168.0.235                                                    | IPCamera                                         | P Address:                      | 192.168.0.121                       |
| CSCXASHPS                              | SZB9JPPUFM1                                      | 192.168.0.227                                                    | IPCamera                                         | Subnet Mask:                    | 255.255.255.0                       |
| TWS-000256<br>E1CX8NHE85<br>F3CD85HP15 | 5-WMYMR<br>5-WMYMR<br>5VL94PPUZD1<br>5LB81PPUF4J | 192.168.0.121<br>192.168.0.206<br>192.168.0.117<br>192.168.0.238 | IP Camera<br>IP Camera<br>IP Camera<br>IP Camera | Router:<br>DNS:                 | 192.168.0.2<br>Some as the computer |
|                                        |                                                  |                                                                  |                                                  | Internet Port:<br>Internet Url: | 80<br>http://mytenvis.org:80        |
| search                                 | 1                                                |                                                                  | Open                                             | Camera's Pasawore               | d: Apply                            |

3. Seleccione con un doble clic de la lista su cámara

| Without Standor Unit Computer   Intra/Formalismit/Local   Unit   Discussion   Discussion <thdiscussion< th="">   Discussion   <thdiscussion<< th=""><th>000</th><th></th><th></th><th>TENVIS Search Tool 5.1</th><th></th><th></th></thdiscussion<<></thdiscussion<> | 000                                                                                               |                                                                               |                                                                                                    | TENVIS Search Tool 5.1                                                       |                                                                                                    |                                                                                                    |
|----------------------------------------------------------------------------------------------------|---------------------------------------------------------------------------------------------------|-------------------------------------------------------------------------------|----------------------------------------------------------------------------------------------------|------------------------------------------------------------------------------|----------------------------------------------------------------------------------------------------|----------------------------------------------------------------------------------------------------|
| Stanet House, 152,353,253,250   DOI:   202,651,813,13   Processor     Viewer   152,356,25   PC2   PC2   PC2     Viewer   152,356,25   PC2   PC2   PC2     Viewer   152,356,25   PC2   PC2   PC2     Viewer   152,356,25   PC2   PC2   PC2     Viewer   152,356,25   PC2   PC2   DV2     Viewer   152,356,255   PC2   PC2   DV2   DV2 <t< th=""><th>Information a<br/>Local IP:</th><th>192.168.0.216</th><th>lor:</th><th>http://www.tenvis.com</th><th>UID:</th><th>DHCX91PECCR32599UFD1</th></t<>                                                                                                    | Information a<br>Local IP:                                                                        | 192.168.0.216                                                                 | lor:                                                                                                    | http://www.tenvis.com                                                        | UID:                                                                                               | DHCX91PECCR32599UFD1                                                                                             |
| UB   P   Netw.     20282   20232   332, 164, 0, 18   PCamera     C403040(2) SIPUTY1   132, 164, 0, 135   PCamera   PAdress:   132, 264, 0, 125     C403040(2) SIPUTY1   132, 164, 0, 135   PCamera   PAdress:   132, 264, 0, 125     C403040(2) SIPUTY1   132, 164, 0, 135   PCamera   PAdress:   132, 264, 0, 125     T61, 005214: MMRMA   132, 154, 0, 235   PCamera   Rodres:   132, 284, 0, 234     T61, 005214: MMRMA   132, 164, 0, 234   PCamera   Rodres:   132, 284, 0, 234     T01, 005214: MMRMA   132, 164, 0, 234   PCamera   Rodres:   132, 164, 0, 234     T01, 005214: MMRMA   132, 164, 0, 234   PCamera   Rodres:   104, 104, 104                                                                                                    | Subnet Mask<br>Router:                                                                            | 255.255.255.0<br>192.168.0.2                                                  | DNS1:<br>DNS2:                                                                                                    | 202.96.134.133<br>8.8.8.8                                                    | Name:                                                                                              | IP Camera                                                                                                    |
| Internet Port: 80<br>Internet Urt: http://mytenvis.org.80                                                                                                    | UID<br>128823<br>C14D81HY4J<br>C5CXA5HP55<br>DH0x515E00<br>TWS-000256<br>E1CX8NHE85<br>F3CD85HP15 | 21916PUFY1<br>2891PPUFM1<br>(832599UFD)<br>-WMYMR<br>VU94PPUZD1<br>LB81PPUF4J | 192.168.0.188<br>192.168.0.235<br>192.168.0.235<br>192.168.0.237<br>192.168.0.236<br>192.168.0.206<br>192.168.0.206<br>192.168.0.238 | Name<br>IPCamera<br>IPCamera<br>IPCamera<br>IPCamera<br>IPCamera<br>IPCamera | Configure IP:<br>IP Address:<br>Subnet Mask:<br>Router:<br>DNS:<br>Internet Port.<br>Internet Urt: | Using DHCP<br>192.168.0.121<br>255.255.25<br>192.168.0.2<br>Some as the computer<br>50<br>http://mytenvis.org.80 |

4. Su navegador por defecto abrirá una ventana solicitando datos de acceso. Por defecto el nombre de usuario es **admin** y la contraseña **admin** 

|            | "index.html" on 192.168.0.121:80.       |
|------------|-----------------------------------------|
| $\bigcirc$ | Your password will be sent unencrypted. |
|            | Name:                                   |
|            | Password:                               |
|            | Remember this password in my keychain   |
|            |                                         |

5. Tras acceder a la cámara podrá ver vídeo en directo

Iconos y botones de página vídeo en directo

| 4 Settings | Haga clic aquí para configuración avanzada                                                  |  |
|------------|---------------------------------------------------------------------------------------------|--|
|            | Si su cámara es motorizada mediante estos 8 botones puede<br>mover el objetivo de la imagen |  |

| Patrol            | Movimiento continuo horizontal o vertical                                                                     |
|-------------------|----------------------------------------------------------------------------------------------------|
| Preset            | Memoriza posiciones del objetivo o se mueve hasta una<br>posición pre establecida. Permite hasta 4 posiciones |
| IR-LED            | Apaga manualmente la luz infrarroja                                                                           |
| Orientation       | Invierte imagen horizontal o vertical                                                                         |
| Screen Adjustment | Ajusta brillo y contraste                                                                                     |
| 0                 | Toma una captura de imagen                                                                                    |

### \*Nota

Para una completa instalación descargue el manual completo desde www.tenvis.com.es Algunas funciones pueden variar según el modelo de cámara que posea, como por ejemplo, las funciones de movimiento solo están disponibles en las cámaras motorizadas.

## **Reset cámara**

Pulse el botón reset durante 15 segundos hasta que la cámara se inicie. Compruebe que la cámara esta conectada a la red eléctrica mientras realiza este proceso

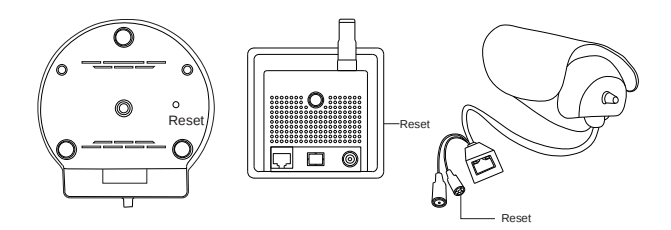

\*Nota: Una vez realice el reset de la cámara se restauran los valores de fábrica y se eliminará toda configuración previa del usuario.

## **Preguntas Frecuentes FAQs**

#### 1. Porque indica mi ordenador o mi antivirus que el software es peligroso?

El software de búsqueda detecta dispositivos en su red y puede funcionar como un virus, aunque no se trata de un virus. Puede ignorar este aviso.

#### 2. Porque aparece la imagen en blanco y negro?

Cuando la cámara detecta una ausencia de luz, esta activa el modo nocturno de forma automática. En el modo nocturno la imagen es en blanco y negro.

#### 3. La cámara indica que el nombre de usuario y contraseña es incorrecto

El nombre de usuario es "admin" y la contraseña por defecto también es "admin". Si no recuerda el nombre de usuario o contraseña que ha establecido, puede restaurar los valores de fábrica para volver a los originales.

#### 4. Como puedo restaurar los valores de fábrica?

Mantenga pulsado el botón reset de la pare inferior de la cámara o en el cable indicado durante 30 segundos hasta que la cámara se reinicie. Compruebe que la cámara permanece encendida durante el proceso.

#### 5. Existe alguna limitación en la conexión o tiempo de visión?

No existe ninguna limitación por parte del fabricante, en cuanto al tiempo de visión

#### 6. Porque aparece la cámara "desconectada" (offline)?

Compruebe la alimentación de la cámara y compruebe que esta conectada a la red.

#### 7. Porque aparece la imagen borrosa?

Compruebe si hay un plástico protector de la lente. Gire el objetivo de la lente para ajustar la distancia de enfoque.

#### 8. Comparación diferentes navegadores

|                 | Internet Explorer | Chrome, Safari y Firefox |
|-----------------|-------------------|--------------------------|
| Vídeo           | SI                | SI                       |
| Grabación       | SI                | No                       |
| Visión múltiple | SI                | No                       |
| Audio           | SI                | No                       |

### Warranty

### WARRANTY COVERAGE:

This warranty obligation is limited to the terms set forth below. TENVIS IP Camera is designed to only supplement existing residential and business security systems.

### WHO IS COVERED:

This product is warranted to the original purchaser or the person receiving the product as a gift against defects in materials and workmanship as based on the date of original purchase ("Warranty Period") from an Authorized Dealer. The original sales receipt showing the product name and the purchase date from an authorized retailer is considered such proof.

### WHAT IS COVERED:

This warranty covers new products if a defect in material or workmanship occurs and a valid claim is received within the Warranty Period. At its option, the company will either (1) repair the product at no charge, using new or refurbished replacement parts, or (2) exchange the product with a product that is new or which has been manufactured from new, or serviceable used parts and is at least functionally equivalent or most comparable to the original product in current inventory, or (3) refund the original purchase price of the product. The Company warrants replacement products or parts provided under this warranty against defects in materials and workmanship from the date of the replacement or repair for the remaining portion of the original product's warranty. When a product or part is exchanged, any replacement item becomes your property and the replaced item becomes the company's property. When a refund is given, your product becomes the company's property. Replacement product can only be sent if all warranty requirements are met. Failure to follow all requirements can result in delay.

### WHAT IS NOT COVERED - EXCLUSIONS AND LIMITATIONS:

This Limited Warranty applies only to the new products that can be identified by the trademark, trade name, or logo affixed to it. This Limited Warranty does not apply to any non-TENVIS hardware product or any software, even if packaged or sold with the product. Non-TENVIS hardware manufacturers, suppliers, or publishers may provide a separate warranty for their own products packaged with the bundled product. The Company is not liable for any damage to or loss of any programs, data, or other information stored on any

media contained within the product, or any non-TENVIS product or part not covered by this warranty. Recovery or reinstallation of programs, data or other information is not covered under this Limited Warranty.

This warranty does not apply (a) to damage caused by accident, abuse, misuse, neglect, misapplication, or non-TENVIS product, (b) to damage caused by service performed by anyone other than an Authorized Service Location, (c) to a product or a part that has been modified without written permission, or (d) if any serial number has been removed or defaced, or (e) to a product, accessories or consumables sold "AS IS" without warranty of any kind by including refurbished TENVIS products sold "As IS" by some retailers.

### THIS LIMITED WARRANTY DOES NOT COVER:

• Shipping charges to return defective product.

• Labor charges for installation or setup of the product, adjustment of customer controls on the product, and installation or repair of any part outside of the product.

 Product repair and/or part replacement because of improper in stallation or maintenance, connections to improper voltage supply, power line surge, lighting damage, retained images or screen markings resulting from viewing fixed stationary content for extended periods, product cosmetic appearance items due to normal wear and tear, unauthorized repair or other cause not within the control of the company.

Damage or claims for products not being available for use, or for lost data or lost software.

• Damage from mishandled shipments or transit accidents when returning product.

• A product that requires modification or adaptation to enable it to operate in any country other than the country for which it was designed, manufactured, approved and/or authorized, or repair of products damaged by these modifications.

• A product used for commercial or institutional purposes (including but not limited to rental purposes).

• Product lost in shipment and no signature verification receipt can be provided.

• Failure to operate per Owner's Manual.

## **Contact us**

### **TENVIS Technology Co., Ltd**

- Address: Room 505, Rujun Building Bantian Street, Longgang District Shenzhen, China.
- E-mail: support@tenvis.com
- Hot Line: 0086-755-89732479
- Website: www.tenvis.com.es www.tenvis.com

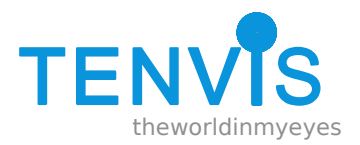